## How to display a remote issue link in a custom field

Last Modified on 03/27/2025 5:08 pm EDT

This article shows how to synchronize the remote issue link to a custom field on destination instance.

## **Destination side**

1. Add a URL custom field. Let's name it "References".

**Note**: Check out Atlassian documentation for more information about custom fields: Adding a custom field

## 2. Add the code below into the Incoming sync

1 // We can concatenate the string with the key and the Jira Url(X), remember to update accordingly 2 issue.customFields."References".value = "https://X.atlassian.net/browse/"+replica.key

|                | <b>Note</b> : " <b>References</b> " is the name of the custom field, you've created in the first step. You<br><b>Product</b><br>can change it to any custom name.<br>About Us I |
|----------------|----------------------------------------------------------------------------------------------------|
|                | Release History 🛛                                                                                                    |
|                | Glossary I                                                                                                    |
|                | API Reference D                                                                                                    |
| DNSettHLS PAGE |                                                                                                    |
|                | Pricing and Licensing I                                                                                                    |
|                | Resources                                                                                                    |
|                | Subscribe for a weekly Exalate hack 🛛                                                                                                    |
|                | Academy 🛛                                                                                                    |
|                | Blog D                                                                                                    |
|                | YouTube Channel D                                                                                                    |
|                | Ebooks 0                                                                                                    |
|                | Still need help?                                                                                                    |
|                | Join our Community 🛛                                                                                                    |
|                | Visit our Service Desk 🛛                                                                                                    |
|                | Find a Partner 🛛                                                                                                    |
|                |                                                                                                    |